## Инструкция для участников Всенародного исторического проекта «Лица Победы»

В каждой семье хранят память о своих родственниках и близких, которые воевали на фронте или работали в тылу.

Любой желающий может внести сведения о своих близких в базу данных проекта «Лица Победы» и увековечить подвиг поколения, победившего нацизм.

Проект «Лица Победы» не имеет временных рамок и действует на постоянной основе, каждый автор может внести неограниченное количество историй через свою учетную запись после регистрации на сайте <u>ЛИЦАПОБЕДЫ.РФ.</u>

## Как добавить историю в проект «Лица Победы»:

ОНЛАЙН - самостоятельно, после регистрации на сайте, ЛИЧНО - при посещении отдела «Лица Победы» в Музее Победы, В МФЦ - операторы центров примут историю и отсканируют фото, ПО ЭЛЕКТРОННОЙ ПОЧТЕ - <u>lica@cmvov.ru</u>, ПО ПОЧТЕ РФ - письмом на адрес: 121293, Москва, Площадь Победы, д. 3<sup>1</sup>.

## Для самостоятельной загрузки историй:

1. Зайти на сайт <u>ЛИЦАПОБЕДЫ.РФ</u> и нажать кнопку «ДОБАВИТЬ ИСТОРИЮ ГЕРОЯ»<sup>2</sup>.

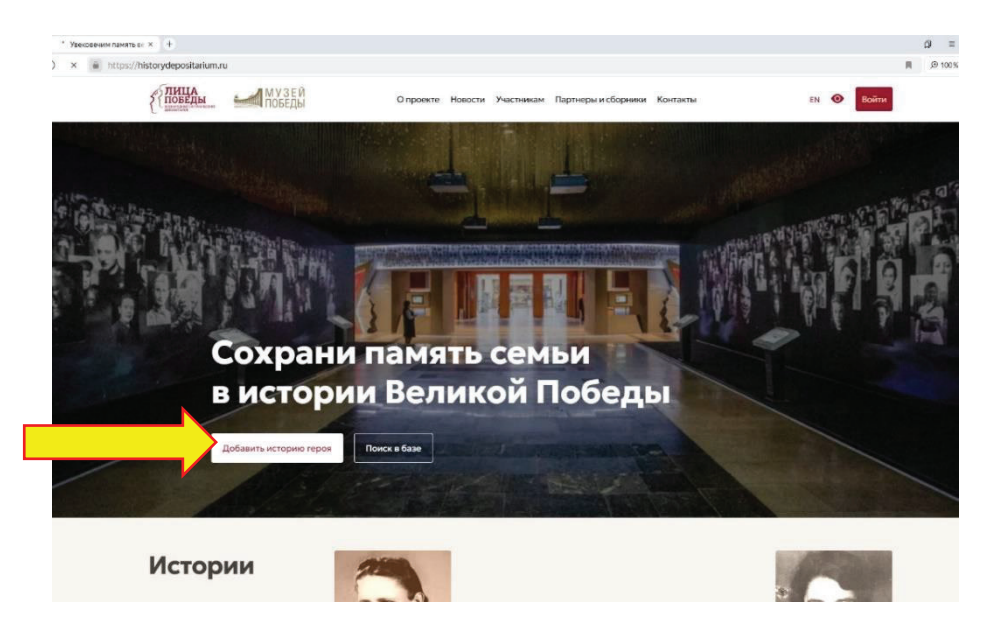

2. В открывшейся карточке «РЕГИСТРАЦИЯ» ввести необходимые данные – СВОИ Фамилию, Имя, Отчество, адрес электронной почты (email), ответить на контрольный вопрос «Вы человек?» (решить пример), поставить «галочку» в чекбоксе «Согласие на обработку персональных данных») и нажать кнопку «ОТПРАВИТЬ».

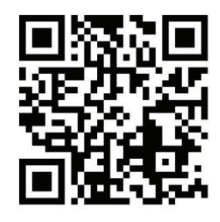

<sup>&</sup>lt;sup>1</sup> При этом важно приложить к письму согласие на обработку персональных данных.

<sup>&</sup>lt;sup>2</sup> Рекомендуем перед созданием истории Героя проверить наличие дубликата истории в базе, набрав ФИО Героя в разделе ПОИСК В БАЗЕ.

| ПОБЕДЫ МУЗЕЙ<br>ПОБЕДЫ                                                 | О проекте              | Новости     | Участникам | Партнеры и сборники | Контакты | EM | • | Войти |
|------------------------------------------------------------------------|------------------------|-------------|------------|---------------------|----------|----|---|-------|
| Регистрация                                                            |                        |             |            |                     |          |    |   |       |
| Укажите свои контактные данные. Мы направи<br>дальнейшими инструкциями | м Вам на электронную п | очту письмо | c          |                     |          |    |   |       |
| Соловых                                                                | Антонина               |             |            |                     |          |    |   |       |
| Петровна                                                               | solovyh@yandex.ru      |             |            |                     |          |    |   |       |
| <br>вы человек? 31 + 44 = 79                                           | i                      |             |            |                     |          |    |   |       |
| 🗹 Согласие на участие в проекте                                        | 1.000                  |             |            |                     |          |    |   |       |
| Вход через портал "Движение Пери                                       | вых"                   |             |            |                     |          |    |   |       |
| Согласие на участие в проекте<br>при входе через портал "Движение Г    | Іервых"                |             |            |                     |          |    |   |       |
| Отправить                                                              |                        |             |            |                     |          |    |   |       |
| Вход для зарегистрированных<br>пользователей                           |                        |             |            |                     |          |    |   |       |

На указанный при регистрации адрес электронной почты придет подтверждающее письмо с паролем для входа в личный кабинет (логин - адрес электронной почты).

3. Закрыть подтверждение успешной регистрации, нажав на крестик (X).

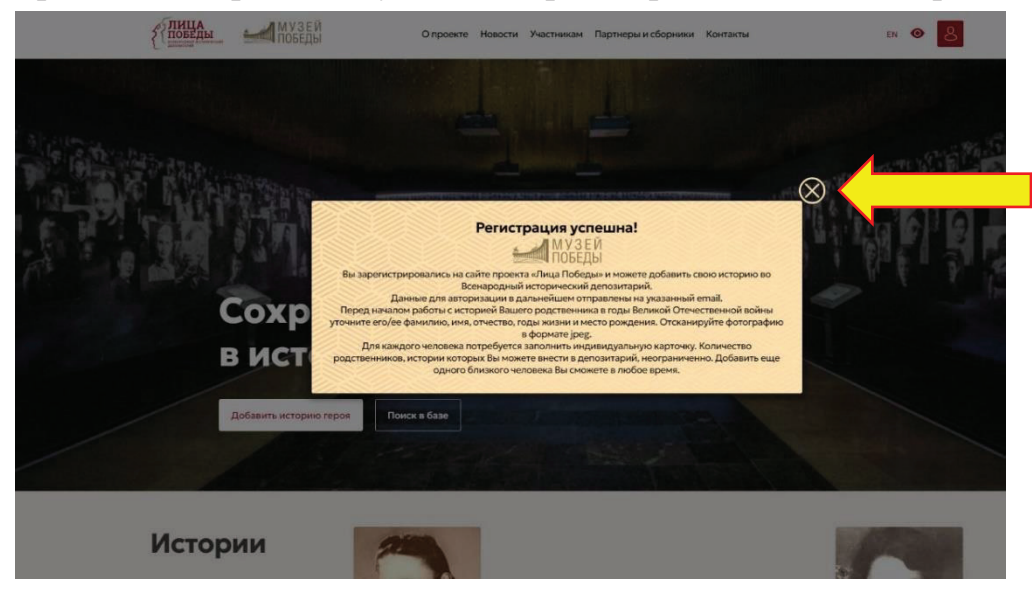

4. Заполнить форму: вставить в соответствующие поля ФАМИЛИЮ, ИМЯ, ОТЧЕСТВО участника Великой Отечественной войны, ДАТУ РОЖДЕНИЯ, ДАТУ СМЕРТИ, МЕСТО РОЖДЕНИЯ.

| МУЗЕЙ ПОБЕДЫ              | О проекте Новости Участникам Партнеры и сборники | Контакты EN 💿 🔱      |
|---------------------------|--------------------------------------------------|----------------------|
| Добавить историю          |                                                  |                      |
| Фамилия                   | Имя                                              | Отчество             |
|                           |                                                  |                      |
| Дата рождения             | Дата смерти                                      | Место рождения       |
| День Месяц Год            | День Месяц Год                                   |                      |
| Фото                      | История жизни                                    |                      |
| <b>В</b><br>Добавить фого |                                                  |                      |
| Выбрать подразделение     | Принимаю условия оферты без каких-либо исключен  | ий и/или ограничений |
| Отправить на модерацию    | Отме                                             | нить                 |

Если даты рождения, смерти или место рождения неизвестны, то соответствующие поля оставить пустыми. Если известна неполная дата – например, только год или месяц и год, необходимо заполнить только поля года. Если известна одна дата (смерти или рождения), её можно написать в поле **«ИСТОРИЯ ЖИЗНИ»** (например: Родился в 1912 г.)

5. В поле «История жизни» необходимо написать биографию Героя, по смыслу целесообразно разделять текст на блоки «до войны», «в период войны», «после войны». Также в отдельные блоки можно выделить информацию о наградах и захоронении.

Текстовое поле вмещает не более 2500 знаков (с пробелами).

Текст в поле «История жизни» пишется без красной строки и без абзацных отступов. Переход к следующей части текста производится клавишей Enter (Ввод).

При необходимости уточнить какие-либо подробности авторы историй могут посмотреть наградные листы и другие архивные документы на сайтах Министерства обороны РФ.

Все аббревиатуры, кроме общеупотребительных (например, СССР) необходимо расшифровывать.

6. Нажать на «Добавить фото» и загрузить фотографию в формате jpg/png/gif.

Фотография должна быть портретной, вертикальной. На фотографии должен быть один человек и не должно быть посторонних предметов, цветов и других картинок. Объем фотографии не более 500 килобайт.

Если у Героя не сохранилась фотография, либо фотография низкого качества и/или очень маленькая, - поле для фото оставить пустым, там автоматически появится изображение Вечного огня.

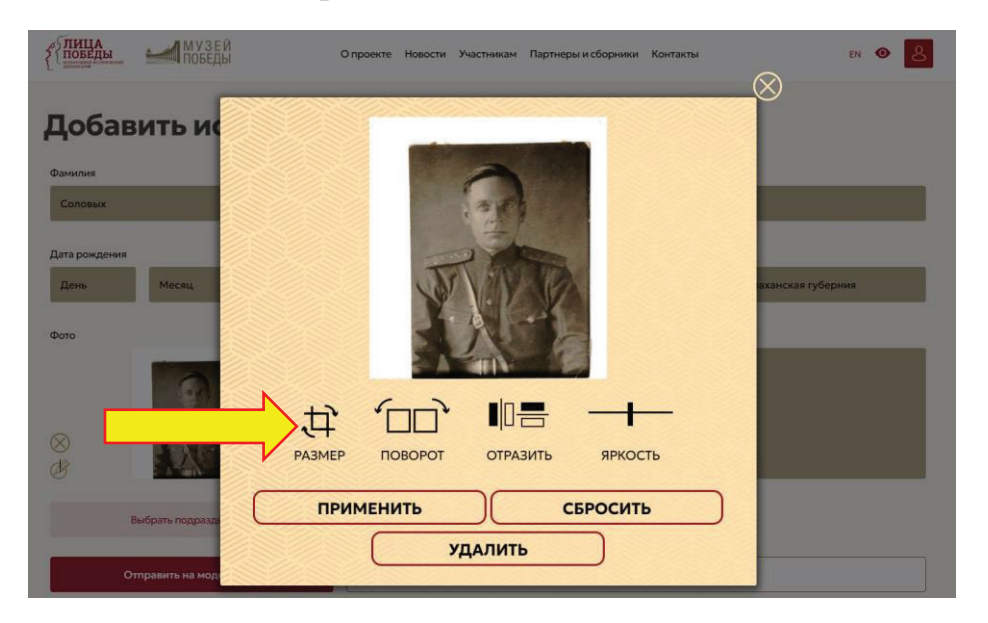

Также модуль загрузки фотографий предоставляет возможность редактирования: изображение можно обрезать, повернуть, отразить по горизонтали или вертикали, а также изменить его яркость.

7. Нажать кнопку **ОТПРАВИТЬ НА МОДЕРАЦИЮ**, карточка попадает на обработку модераторам Музея Победы.

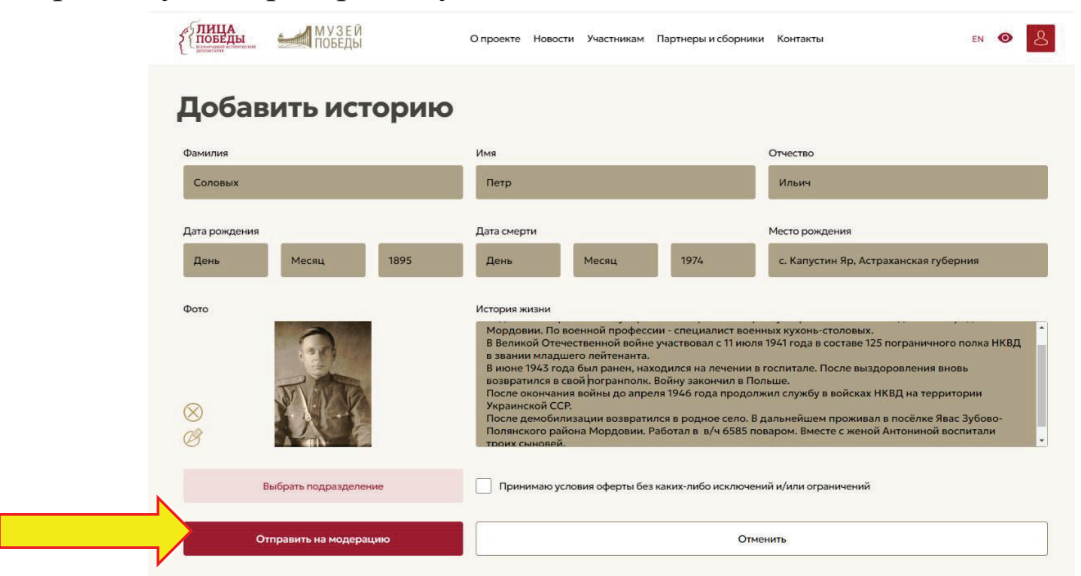

После одобрения истории Героя, ссылка на неё будет отправлена на адрес электронной почты, указанный при регистрации.

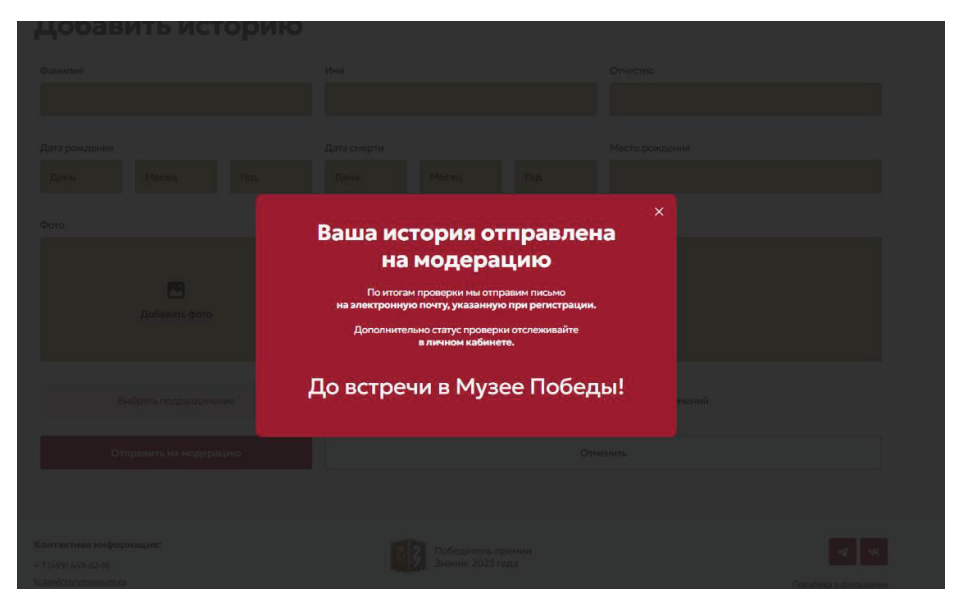

8. Отслеживать статус добавленной истории автор может в Личном кабинете в разделе Мои истории:

| КЛИЦА<br>ПОБЕДЫ Опровле Новости Участникам Партиеры и сбории | и Контакты ВІ 🕑 🔱                  | {{ <mark>победы</mark> музей | О проекте Новости Участникам Партнеры и сборники Контакты |
|--------------------------------------------------------------|------------------------------------|------------------------------|-----------------------------------------------------------|
| Антонина Соловых                                             | Саязать профиль с социальной сетью | Мои истории: 1               | Дата внесения: Статус:                                    |
| Монястария                                                   | 0000000                            | Соловых Петр Ильич           | 03.с                                                      |
| Мон конские части + Добакит конскур часть                    |                                    | Мои истории: 1               |                                                           |
| Buitte                                                       |                                    | Соловых Петр Ильич           | Дята внесения: Статус:<br>2010 Одобрено                   |

Карточка может быть одобрена или отклонена модераторами, причины отклонения будут указаны в письме-уведомлении.

Внести изменения и дополнения в добавленные истории можно через сутки после одобрения истории через раздел **МОИ ИСТОРИИ** в личном кабинете (новые карточки в этом случае создавать НЕ НАДО!).

9. Одобренную историю можно будет всегда найти по ссылке из письма или на сайте <u>ЛИЦАПОБЕДЫ.РФ</u>, а также в зале «Лица Победы» в Музее Победы.

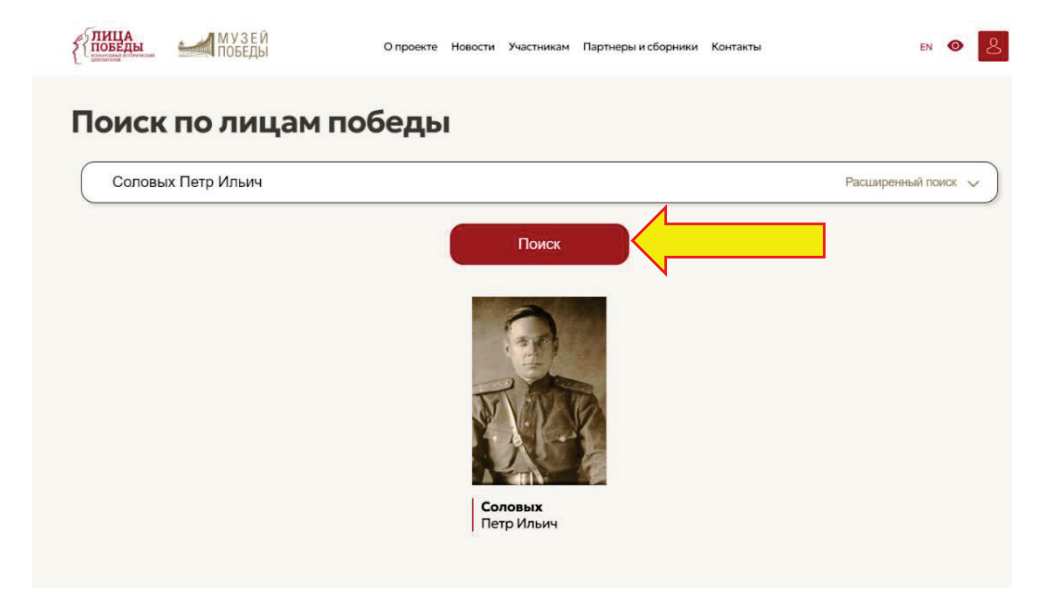

10. Программа позволяет распечатать карточку с сайта <u>ЛИЦАПОБЕДЫ.РФ</u>, а также передать по любому мессенджеру в телефоне (WhatsApp, Viber, Telegram, VK, OK).

Карточка на сайте:

Карточка на бумаге:

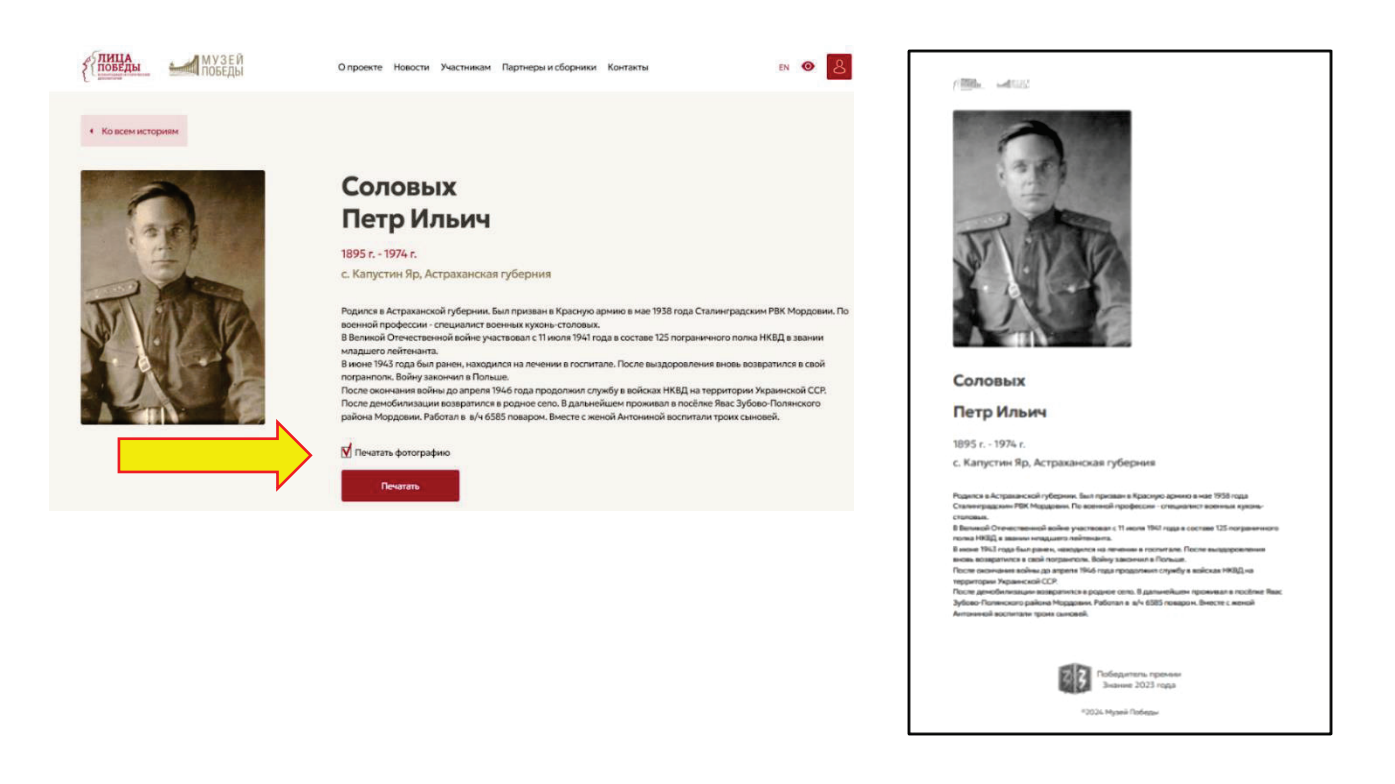

11. После одобрения первой истории автор получает Сертификат участника, который можно найти в Личном кабинете и распечатать с сайта:

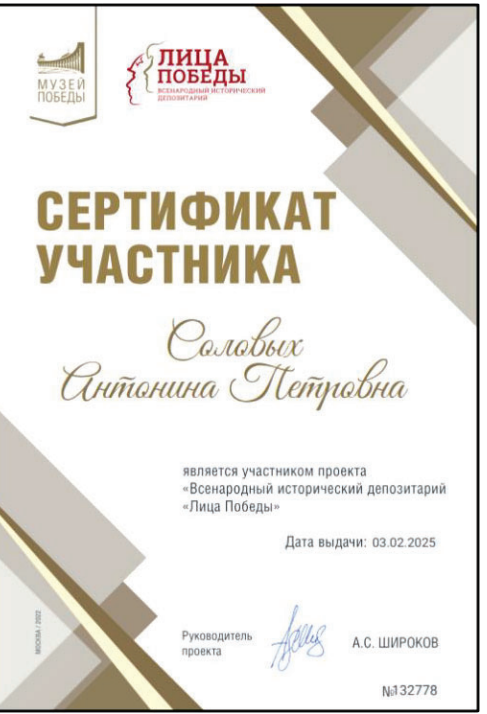

12. Для партнеров Музея Победы, загрузивших более 100 историй, создаются сборники (см. вкладку <u>ПАРТНЕРЫ И СБОРНИКИ</u>).

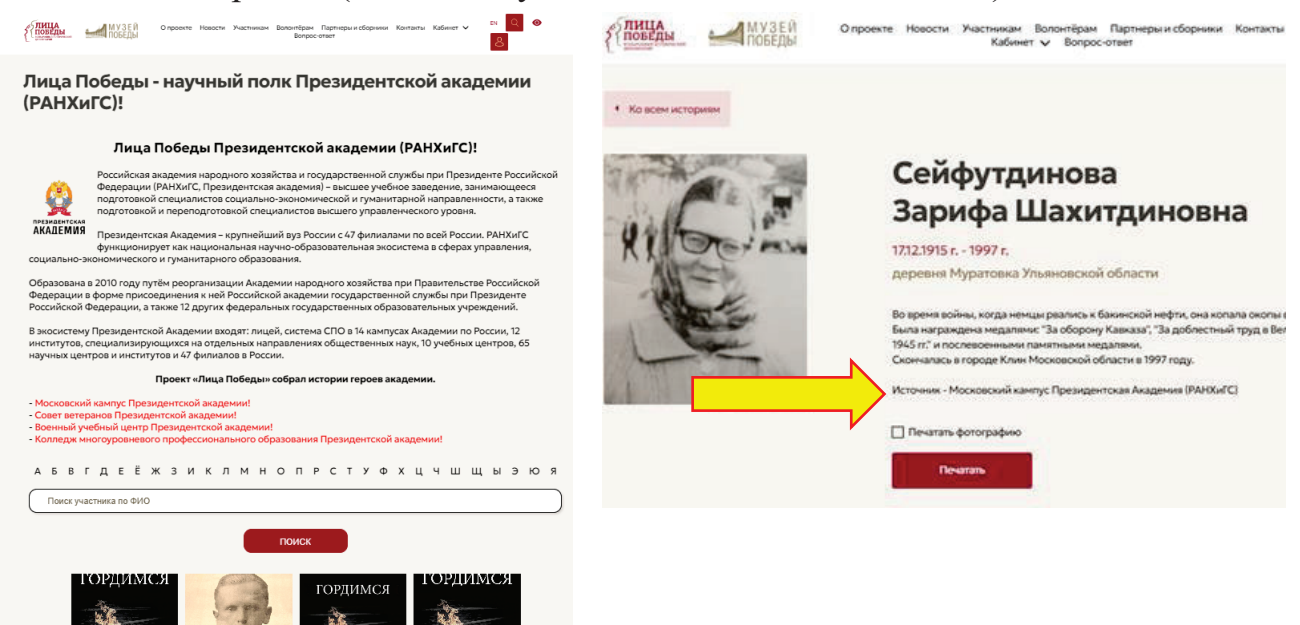

Для создания сборника необходимо ДО ЗАГРУЗКИ ИСТОРИЙ отправить на почту lica@cmvov.ru наименование организации, регион нахождения, ссылку на сайт организации. Ответным письмом будет направлено наименование источника, который необходимо будет ставить последней строкой в КАЖДУЮ ИСТОРИЮ. Все истории с указанием источника после одобрения будут автоматически добавляться в сборник организации.

Когда будет сформирован сборник, Вам будет направлена ссылка для размещения в СМИ.

## Благодарим Вас за участие в проекте и ждём историй!